# Step 1: Log into your customer portal

| Starkville Utilities × + |                                          |       |
|--------------------------|------------------------------------------|-------|
| ← → C                    |                                          | 야 ☆ 🕒 |
|                          |                                          |       |
|                          | Starkville<br>UTILITIES<br>WE CONNECT    |       |
|                          | Log in to your account                   |       |
|                          | Username *                               |       |
|                          | Forgot Username?                         |       |
|                          | Forgot Password?                         |       |
|                          | LOG IN                                   |       |
|                          | Don't have an account? Create an account |       |
|                          | Contact Us   Locate Us                   |       |
|                          |                                          |       |
|                          |                                          |       |

## Step 2: Select the account you would like to set up for paperless

| S Starkville (           |                 |                  |            |           |            |                        |
|--------------------------|-----------------|------------------|------------|-----------|------------|------------------------|
| CUSTOMER SERVICES PORTAL | D Accounts      |                  |            |           |            | Filter by Status:      |
| MY ACCOUNT               | Service Address | Account Status 🗘 | Due Date 🗘 | Balance 🗘 | Account No | View Service Details 🗘 |
|                          |                 | Active           | 05/15/19   | \$0.00    | 00034649   | 0                      |
|                          |                 |                  |            |           |            |                        |
|                          |                 |                  |            |           |            |                        |
|                          |                 |                  |            |           |            |                        |
|                          |                 |                  |            |           |            |                        |
|                          |                 |                  |            |           |            |                        |
|                          |                 |                  |            |           |            |                        |
|                          |                 |                  |            |           |            |                        |
|                          |                 |                  |            |           |            |                        |
|                          |                 |                  |            |           |            |                        |
|                          |                 |                  |            |           |            |                        |

| Step | 3: | Click | on | E-Bill | and | then | click o | on E | Billing | Method | l |
|------|----|-------|----|--------|-----|------|---------|------|---------|--------|---|
|------|----|-------|----|--------|-----|------|---------|------|---------|--------|---|

|   | S Starkville (                                            |                                                                                                    |                                                                                                    |                    |                           |  |  |  |  |  |
|---|-----------------------------------------------------------|----------------------------------------------------------------------------------------------------|----------------------------------------------------------------------------------------------------|--------------------|---------------------------|--|--|--|--|--|
|   | CUSTOMER SERVICES PORTAL                                  | E-Bill Account Number 00034649                                                                                                |                                                                                                    |                    |                           |  |  |  |  |  |
|   | MY ACCOUNT                                                | Account No.                                                                                                    | Account Status: Active                                                                                                    | Amount Due: \$0.00 | Billing Preference: Paper |  |  |  |  |  |
|   | Service Details                                           |                                                                                                    |                                                                                                    |                    |                           |  |  |  |  |  |
|   | 🖸 Payment                                                 |                                                                                                    |                                                                                                    |                    |                           |  |  |  |  |  |
|   | E Profile                                                 | To enroll the selected account in E-Bill, change the Billing Meth                                                             | To enroll the selected account in E-Bill, change the Billing Method to 'E-Bill'. An e-mail address will be required. You must also confirm your e-mail address before clicking SAVE. If you'd like the convenience of F-Bill hut want to continue receiving name: change the Billing |                    |                           |  |  |  |  |  |
|   | E Deposits                                                | Method to Paper & E-Bill. To stop receiving E-Bill Notifications at any time, simply change the Billing Method back to Paper. |                                                                                                    |                    |                           |  |  |  |  |  |
|   | <ul> <li>Bill History</li> <li>Payment History</li> </ul> | Billing Method:<br>Paper                                                                                                    |                                                                                                    |                    |                           |  |  |  |  |  |
|   | Usage Charts                                              | E-mail 1:                                                                                                    |                                                                                                    | Confirm E-mail 1:  |                           |  |  |  |  |  |
| < | E-Bill                                                    | E-mail 2:                                                                                                    |                                                                                                    | Confirm E-mail 2:  |                           |  |  |  |  |  |
|   | LL, Budget/Levelized Billing                              |                                                                                                    |                                                                                                    |                    |                           |  |  |  |  |  |
|   | 🌲 Alerts & Reminders                                      | SAVE                                                                                                    |                                                                                                    |                    |                           |  |  |  |  |  |
|   |                                                           |                                                                                                    |                                                                                                    |                    |                           |  |  |  |  |  |
|   |                                                           |                                                                                                    |                                                                                                    |                    |                           |  |  |  |  |  |
|   |                                                           |                                                                                                    |                                                                                                    |                    |                           |  |  |  |  |  |

Step 4: Three options will appear. To go paperless, click on E-Bill.

| S    |                          |                                                                                |                                                                             |                                                         |
|------|--------------------------|--------------------------------------------------------------------------------|-----------------------------------------------------------------------------|---------------------------------------------------------|
| CUS  |                          | E-Bill Account Number 00034649                                                 |                                                                             |                                                         |
| *    | Accounts List            | Account No. Account Status: Act                                                | ive Amount Due: \$0.00                                                      | Billing Preference: Paper                               |
| B    | Service Details          | A Instructions                                                                 |                                                                             |                                                         |
| Ø    | Payment                  |                                                                                |                                                                             |                                                         |
| Ŀ    | Profile                  | To enroll the selected account in E-Bill, change the Billing Method to         | 'E-Bill'. An e-mail address will be required. You must also confirm your    | e-mail address before clicking SAVE . If you'd like the |
| 8    | Deposits                 | convenience of E-Bill but want to continue receiving paper, change to 'Paper'. | e Billing Method to 'Paper & E-Bill'. To stop receiving E-Bill Notification | ns at any time, simply change the Billing Method back   |
| 9    | Bill History             | Billing Method                                                                 |                                                                             |                                                         |
| Ć    | Payment History          | Paper                                                                          |                                                                             |                                                         |
| ĸ    | Usage Charts             | E-Bill                                                                         |                                                                             |                                                         |
|      | Payment Drafts           | Paper & E-Bill                                                                 |                                                                             |                                                         |
|      | E-Bill                   |                                                                                |                                                                             |                                                         |
| 9    | E-Delinquent             | E-mail 2:                                                                      | Confirm E-mail 2:                                                           |                                                         |
| bib. | Budget/Levelized Billing |                                                                                |                                                                             |                                                         |
| ٠    | Alerts & Reminders       | SAVE                                                                           |                                                                             |                                                         |
|      |                          |                                                                                |                                                                             |                                                         |
|      |                          |                                                                                |                                                                             |                                                         |

Step 5: Enter a valid email address and click SAVE.

| Starkville | e Utilities X                     | +                                                                                                    |                                                                                                    |                                                                                                    |                                                                  |                                     | e                    | 23     |
|------------|-----------------------------------|----------------------------------------------------------------------------------------------------|----------------------------------------------------------------------------------------------------|----------------------------------------------------------------------------------------------------|------------------------------------------------------------------|-------------------------------------|----------------------|--------|
| ← → C      | https://secure.s                  | arkvilleutilities.com/mscp/portal/e-bill/00034649                                                                | )                                                                                                    |                                                                                                    |                                                                  | 0 <del>7</del> ☆                    | Θ                    | :      |
| S          | Starkville<br>UTILITIES<br>v name |                                                                                                    |                                                                                                    |                                                                                                    |                                                                  |                                     |                      |        |
| CUSTOMER   |                                   | 🗅 E-Bill Account Number                                                                                          |                                                                                                    |                                                                                                    |                                                                  |                                     |                      |        |
| MY ACCOUN  |                                   |                                                                                                    |                                                                                                    |                                                                                                    |                                                                  |                                     |                      |        |
| 🚉 Accou    | unts List                         | Account No. 00034649                                                                                             | Account Status: Active                                                                                    | Amount Due: \$0.00                                                                                         | Billing Preference: Paper                                        |                                     |                      |        |
| Servic     | ce Details                        |                                                                                                    |                                                                                                    |                                                                                                    |                                                                  |                                     |                      |        |
| 🖸 Payme    | ent                               | Operations                                                                                                    |                                                                                                    |                                                                                                    |                                                                  |                                     |                      |        |
| Profile    |                                   |                                                                                                    |                                                                                                    |                                                                                                    |                                                                  |                                     |                      |        |
| 🗖 Depos    | sits                              | To enroll the selected account in E-Bill, chang<br>convenience of E-Bill but want to continue re-<br>to 'Paper'. | je the Billing Method to 'E-Bill'. An e-mail address<br>ceiving paper, change the Billing Method to 'Pape | will be required. You must also confirm your e-m<br>r & E-Bill'. To stop receiving E-Bill Notifications at | ail address before clicking SAV<br>any time, simply change the B | <b>/E</b> . If you'd<br>illing Meth | l like th<br>od bacl | e<br>k |
| 🕤 Bill His | istory                            |                                                                                                    |                                                                                                    |                                                                                                    |                                                                  |                                     |                      |        |
| 🗂 Payma    | ent History                       | Billing Method:<br>E-Bill                                                                                        |                                                                                                    |                                                                                                    |                                                                  |                                     |                      | •      |
| l∠ Usage   | e Charts                          |                                                                                                    |                                                                                                    |                                                                                                    |                                                                  |                                     |                      |        |
| 📔 Payme    | ent Drafts                        | E-mail 1:<br>ABC123@YAHOO.COM                                                                                    |                                                                                                    | Confirm E-mail 1:<br>ABC123@YAH00.COM                                                                      |                                                                  |                                     |                      |        |
| 🗠 E-Bill   |                                   |                                                                                                    |                                                                                                    |                                                                                                    |                                                                  |                                     |                      |        |
| 🕛 E-Delir  | inquent                           | E-mail 2:                                                                                                    |                                                                                                    | Confirm E-mail 2:                                                                                          |                                                                  |                                     |                      |        |
| ul Budge   | et/Levelized Billing              |                                                                                                    |                                                                                                    |                                                                                                    |                                                                  |                                     |                      |        |
| ≜ Alerts   | s & Reminders                     | SAVE                                                                                                    |                                                                                                    |                                                                                                    |                                                                  |                                     |                      |        |

## Step 6: Next you will need to click on E-Delinquent

|                  | 0    | Starkville Utilities 🗙 🗙 | +                                                                                               |                                                                                                    |                                                 |                                                 |   |
|------------------|------|--------------------------|-------------------------------------------------------------------------------------------------|----------------------------------------------------------------------------------------------------|-------------------------------------------------|-------------------------------------------------|---|
|                  | ←    | → C A https://secure.st  | tarkvilleutilities.com/mscp/portal/e-delinquent/0                                               | 0034649                                                                                                    |                                                 | ∽ ☆ 🖰                                           |   |
|                  |      |                          |                                                                                                 |                                                                                                    |                                                 |                                                 |   |
|                  |      |                          | 🗅 E-Delinquent – Account Nu                                                                     | mber                                                                                                    |                                                 |                                                 |   |
|                  |      |                          |                                                                                                 |                                                                                                    |                                                 |                                                 | - |
|                  | **   | Accounts List            | Account No.                                                                                     | Account Status: Active                                                                                                    | Amount Due: \$0.00                              | Delinquent Notice: Paper                        |   |
|                  | 8    | Service Details          |                                                                                                 |                                                                                                    |                                                 |                                                 |   |
|                  | ۵    | Payment                  | ✿ Instructions                                                                                  |                                                                                                    |                                                 |                                                 |   |
|                  | £    | Profile                  | To open the selected eccentric E Delingues                                                      | at always the Delinquest Method to 'E Delinquest                                                                                          | An a mail address will be required. You must a  | laa oonfirm your o moll addrood bafara aliaking |   |
|                  | •    | Deposits                 | SAVE . If you'd like the convenience of E-Delin<br>Notifications at any time, simply change the | n, change the beinquent method to E-beinquent<br>nquent, but want to continue receiving paper notic<br>Delinquent Method back to 'Paper'. | ces, change the Delinquent Method to 'Paper & E | -Delinquent'. To stop receiving E-Delinquent    |   |
|                  |      | Bill History             |                                                                                                 |                                                                                                    |                                                 |                                                 |   |
|                  | ۵    | Payment History          | Delinquent Method:                                                                              |                                                                                                    |                                                 |                                                 |   |
|                  | ⊭    | Usage Charts             | Paper                                                                                           |                                                                                                    |                                                 |                                                 | - |
|                  |      | Payment Drafts           | E-mail 1:                                                                                       |                                                                                                    | Confirm E-mail 1:                               |                                                 |   |
|                  |      | E-Bill                   |                                                                                                 |                                                                                                    |                                                 |                                                 |   |
| $\left( \right)$ | •    | E-Delinquent             | Esmail 2:                                                                                       |                                                                                                    | Confirm E-mail 2:                               |                                                 |   |
|                  | لمله | Budget/Levelized Billing |                                                                                                 |                                                                                                    |                                                 |                                                 |   |
|                  | ۰    | Alerts & Reminders       | SAVE                                                                                            |                                                                                                    |                                                 |                                                 |   |
|                  |      |                          |                                                                                                 |                                                                                                    |                                                 |                                                 |   |

| <b>S</b> | tarkville Utilities ×    | +                                                                                                 |                                                                                                    |                                                 |                                   |              |         | ~ |
|----------|--------------------------|---------------------------------------------------------------------------------------------------|----------------------------------------------------------------------------------------------------|-------------------------------------------------|-----------------------------------|--------------|---------|---|
| ← ·      | > C https://secure.s     | tarkvilleutilities.com/mscp/portal/e-delinquent/0                                                 | 0034649                                                                                                    |                                                 |                                   | <b>0-7</b> ☆ | Θ       | : |
| S        | Starkville 🗲             |                                                                                                   |                                                                                                    |                                                 |                                   |              |         |   |
| CUST     |                          | 🗅 E-Delinquent – Account Nu                                                                       | mber                                                                                                    |                                                 |                                   |              |         |   |
| MY A     |                          |                                                                                                   |                                                                                                    |                                                 |                                   |              |         |   |
| *        | Accounts List            | Account No.                                                                                       | Account Status: Active                                                                                                    | Amount Due: \$0.00                              | Delinquent Notice: Paper          |              |         |   |
| 8        | Service Details          |                                                                                                   |                                                                                                    |                                                 |                                   |              |         |   |
| Ð        | Payment                  | Instructions                                                                                      |                                                                                                    |                                                 |                                   |              |         |   |
| E        | Profile                  |                                                                                                   | t alaanaa ka Daliaassant Mathaal ta 'E Daliaassant                                                                                          | ·                                               |                                   | . h f        | liakina |   |
| 8        | Deposits                 | SAVE . If you'd like the convenience of E-Delin<br>Notifications at any time, simply change the I | i, change the Definquent Method to E-Definquent<br>iquent, but want to continue receiving paper notio<br>Definquent Method back to 'Paper'. | ces, change the Delinquent Method to 'Paper & E | -Delinquent'. To stop receiving I | E-Delinqu    | ent     |   |
| ତ        | Bill History             |                                                                                                   |                                                                                                    |                                                 |                                   |              |         |   |
| Ċ        | Payment History          | Delinquent Method:                                                                                |                                                                                                    |                                                 |                                   |              |         | • |
| ĸ        | Usage Charts             | гары                                                                                              |                                                                                                    |                                                 |                                   |              |         |   |
|          | Payment Drafts           | E-mail 1:                                                                                         |                                                                                                    | Confirm E-mail 1:                               |                                   |              |         |   |
|          | E-Bill                   |                                                                                                   |                                                                                                    |                                                 |                                   |              |         |   |
| •        | E-Delinquent             | E-mail 2:                                                                                         |                                                                                                    | Confirm E-mail 2:                               |                                   |              |         |   |
| եւ       | Budget/Levelized Billing |                                                                                                   |                                                                                                    |                                                 |                                   |              |         |   |
| ٠        | Alerts & Reminders       |                                                                                                   |                                                                                                    |                                                 |                                   |              |         |   |
|          |                          | SAVE                                                                                              |                                                                                                    |                                                 |                                   |              |         |   |
|          |                          |                                                                                                   |                                                                                                    |                                                 |                                   |              |         |   |

### Step 7: Once the screen has changed, click on Delinquent Method

Step 8: Three Options will appear, Click on E-Delinquent.

|    |                                                                          | €                                                                                                    |                                          |
|----|--------------------------------------------------------------------------|----------------------------------------------------------------------------------------------------|------------------------------------------|
| CU |                                                                          | E-Delinquent – Account Number                                                                                                    |                                          |
| *  | Accounts List                                                            | Account No. Account Status: Active Amount Due: \$0.00 Delin                                                                                            | iquent Notice: Paper                     |
| 6  | Service Details                                                          |                                                                                                    |                                          |
|    | Payment                                                                  |                                                                                                    |                                          |
|    | Profile                                                                  | To enroll the selected account in E-Delinquent, change the Delinquent Method to 'E-Delinquent'. An e-mail address will be required. You must also conf | Firm your e-mail address before clicking |
| 9  | Bill History                                                             | Delinquent Method                                                                                                    |                                          |
| ð  | Payment History                                                          | Paper                                                                                                    |                                          |
| ⊭  | Usage Charts                                                             | Paper & E-Delinquent                                                                                                    |                                          |
| •  | Payment Drafts                                                           |                                                                                                    |                                          |
|    | E-Bill                                                                   |                                                                                                    |                                          |
|    | E-Deinquent<br>Budget/Levelized Billing                                  | E-mail 2: Confirm E-mail 2:                                                                                                    |                                          |
|    |                                                                          |                                                                                                    |                                          |
|    |                                                                          | SAVE                                                                                                    |                                          |
|    | E-Bill<br>E-Delinquent<br>Budget/Levelized Billing<br>Alerts & Reminders | E-mail 2: Confirm E-mail 2:                                                                                                    |                                          |

## Step 9: Enter a valid email address and click SAVE

| S   | Starkville<br>UTILITIES  |                                                                                                    |                                                   | 📕 Hi, efhill 🗸                                  |
|-----|--------------------------|----------------------------------------------------------------------------------------------------|---------------------------------------------------|-------------------------------------------------|
| cus |                          | E E-Delinquent – Account Number                                                                                                    |                                                   |                                                 |
| MY) | ACCOUNT<br>Accounts List | Account No Account Status: Active                                                                                                    | Amount Due: \$0.00                                | Delinquent Notice: Paper                        |
| 8   | Service Details          |                                                                                                    |                                                   |                                                 |
| ø   | Payment                  | Instructions                                                                                                    |                                                   |                                                 |
| E   | Profile                  | To enroll the selected account in E-Delinquent, change the Delinquent Method to 'E-Delinquen'                                                                                      | ť. An e-mail address will be required. You must a | lso confirm your e-mail address before clicking |
| =   | Deposits                 | SAVE . If you'd like the convenience of E-Delinquent, but want to continue receiving paper noti<br>Notifications at any time, simply change the Delinquent Method back to 'Paper'. | ces, change the Delinquent Method to 'Paper & E   | Delinquent'. To stop receiving E-Delinquent     |
| 9   | Bill History             |                                                                                                    |                                                   |                                                 |
| Ô   | Payment History          | Delinquent Method:<br>E-Delinquent                                                                                                    |                                                   | -                                               |
| ĸ   | Usage Charts             |                                                                                                    |                                                   |                                                 |
| ۵   | Payment Drafts           | E-mail 1:<br>abc123 @yahoo.com                                                                                                    | Confirm E-mail 1:<br>abc123@yahoo.com             |                                                 |
|     | E-Bill                   |                                                                                                    |                                                   |                                                 |
| 0   | E-Delinquent             | E-mail 2:                                                                                                    | Confirm E-mail 2:                                 |                                                 |
| is. | Budget/Levelized Billing |                                                                                                    |                                                   |                                                 |
| •   | Alerts & Reminders       | SAVE                                                                                                    |                                                   |                                                 |
|     |                          |                                                                                                    |                                                   |                                                 |